## 教师端电脑端操作手册

 google chrome 或者 360 浏览器极速模式输入网址: https://web.zyamoy.com/#/login,点击登录,输入账号和密码,点击登录 (用报名登记时的手机号和登录密码(默认123456)登录。)
 注:如提示登录密码错误,则表示已经使用过该平台,密码为之前自己设置的密码。如忘记密码,则通过平台的密码找回功能重置密码。

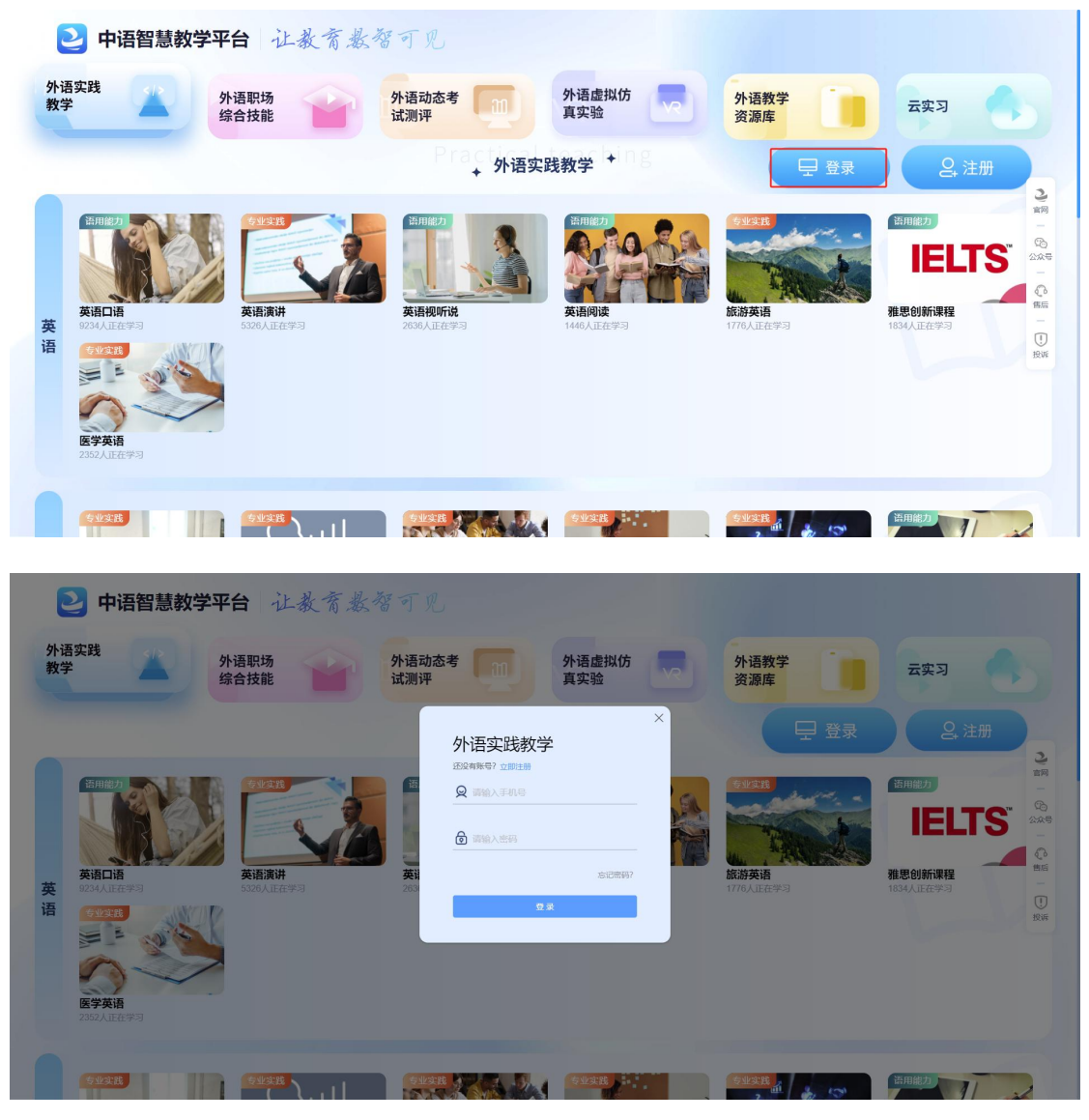

2. 我的课程点击国际商务谈判

| 中语智慧教学平台    |                                                                                                    |                                           |                                                                                                    | 中语智汇 🧕                        |
|-------------|----------------------------------------------------------------------------------------------------|-------------------------------------------|----------------------------------------------------------------------------------------------------|-------------------------------|
| 我的课程        |                                                                                                    | Q 编辑模式                                    | 学生活跃度排名                                                                                                    | >>> 更多                        |
| Æilinite    | (1) (1) (1) (1) (1) (1) (1) (1) (1) (1)                                                                                                    | yild bill bill bill bill bill bill bill b | Line of the second second seco | 113122010 A1(661010) 60000010 |
|             | 高名 (General Control of Control of Control o | 商务单证                                      | 使用统计 #11±2024-06-12                                                                                                    | >>> 更多                        |
| 国际页频        | HISER                                                                                                    | 的穷中亚                                      | 学生累计使用时长: 397天 18时09分19秒                                                                                                    | 学生任务累计作语次数: 17902次            |
| 前务英语视听说V1.0 | 南穷日语                                                                                                    | 近日の目的目的目的目的目的目的目的目的目的目的目的目的目的目的目的目的目的目的目的 | 党员日高 一                                                                                                    |                               |
|             |                                                                                                    | 0.80.24                                   | 南另筆近                                                                                                    | 的影響程-英語                       |

3. 切换到谈判大赛,点击已报名

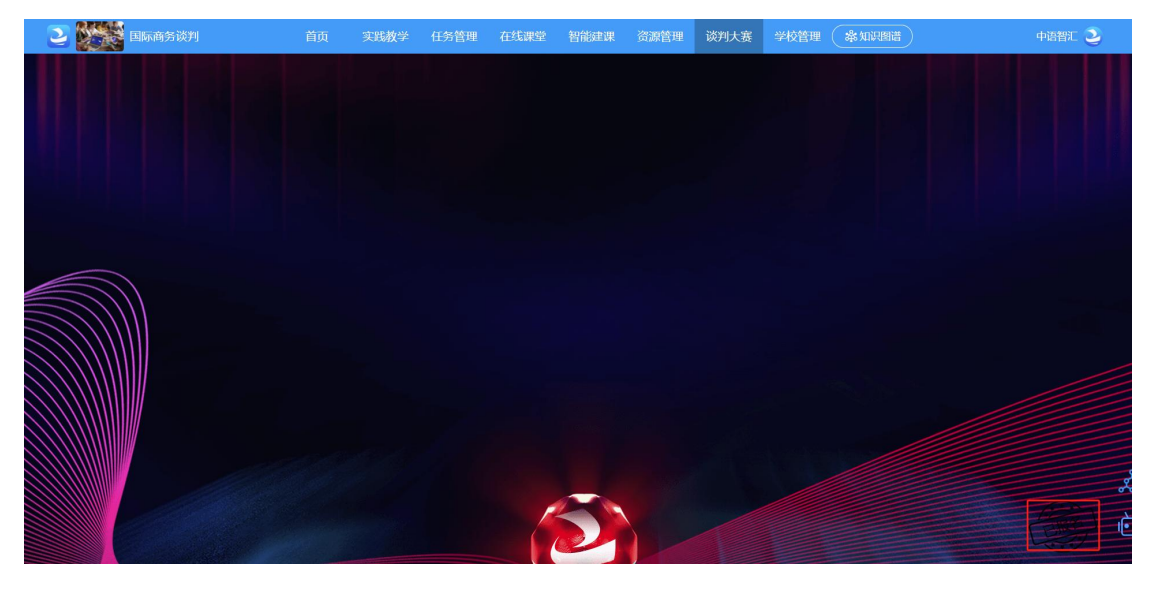

# 查看队伍详情

#### 点击队伍详情

| 国际商务谈判 首页 交线数学 任务管理 在线螺桨 智能建课 资源管理 谈判大赛 学校管理 象如识图谱 |                                                    |                                                                                                    |                                                                                                    |                                                                                                    |                                                                                                    |                                                                                                    |                                                                                                    |                                                                                                    | 中语智汇 🧕                                                    |                                                                                                    |                                                                                                    |  |  |
|----------------------------------------------------|----------------------------------------------------|----------------------------------------------------------------------------------------------------|----------------------------------------------------------------------------------------------------|----------------------------------------------------------------------------------------------------|----------------------------------------------------------------------------------------------------|----------------------------------------------------------------------------------------------------|----------------------------------------------------------------------------------------------------|----------------------------------------------------------------------------------------------------|-----------------------------------------------------------|----------------------------------------------------------------------------------------------------|----------------------------------------------------------------------------------------------------|--|--|
| 三届中语教育工作全面局积局劳动外大赛                                 |                                                    |                                                                                                    |                                                                                                    |                                                                                                    |                                                                                                    |                                                                                                    |                                                                                                    |                                                                                                    |                                                           |                                                                                                    |                                                                                                    |  |  |
| 序号                                                 | 队名                                                 |                                                                                                    | 建造                                                                                                    |                                                                                                    |                                                                                                    |                                                                                                    |                                                                                                    |                                                                                                    |                                                           |                                                                                                    |                                                                                                    |  |  |
| 1                                                  | 中语1队                                               | 12                                                                                                    | and the second state of the second state of th |                                                                                                    |                                                                                                    |                                                                                                    |                                                                                                    |                                                                                                    |                                                           |                                                                                                    |                                                                                                    |  |  |
| 2                                                  | 中语2队                                               | S==2                                                                                                    | and a second second sec |                                                                                                    |                                                                                                    |                                                                                                    |                                                                                                    |                                                                                                    |                                                           |                                                                                                    |                                                                                                    |  |  |
| 3                                                  | 中语3队                                               | \$                                                                                                    |                                                                                                    |                                                                                                    |                                                                                                    |                                                                                                    |                                                                                                    |                                                                                                    |                                                           |                                                                                                    |                                                                                                    |  |  |
|                                                    | 小商务谈判<br>*全国局权商务<br>#* <sup>5</sup><br>1<br>2<br>3 | <ul> <li>病商务説対 首页</li> <li>全国期税局時時代表</li> <li>今回期税局時時代表</li> <li>小田市私</li> <li>中国和私</li> <li>中国和私</li> <li>中国和私</li> <li>中国和私</li> </ul> | <ul> <li>病商分説判</li> <li>前页 実現数学</li> <li>全国局位局景法状式</li> <li>全国局位局景法状式</li> <li>中国私</li> <li>年回私</li> <li>第二二二二二二二二二二二二二二二二二二二二二二二二二二二二二二二二二二二二</li></ul>                                                                                                    | <ul> <li>病商务設力</li> <li>育貨</li> <li>交到設計</li> <li>学習開発の時まままままままままままままままままままままままままままままままままままま</li></ul> | 病病分泌判 首页 実現放学 任务管理 在抵踪望<br>望望期初号は非大変       第七     第七       1     中選4人       2     中國2人       3     中國3人 | <ul> <li>病商务説判</li> <li>首页 実践校学 任务管理 在廷課堂 智福建課</li> <li>学望期税局等許失素</li> <li>かち</li> <li>小日報払</li> <li>単道払</li> <li>4</li> <li>第</li> <li>第</li> <li>1</li> <li>第</li> <li>1</li> <li>第</li> <li>1</li> <li>1</li> <li>1</li> <li>1</li> <li>1</li> <li>1</li> <li>1</li> <li>1</li> <li>1</li> <li>1</li> <li>1</li> <li>1</li> <li>1</li> <li>1</li> <li>1</li> <li>1</li> <li>1</li> <li>1</li> <li>1</li> <li>1</li>     &lt;</ul> | 病病分泌剤< 首页 文比放学 任务管理 在北京空 智信建理 済深管理<br>学生開始時時またま           学生開始時ままたま         経営         1         中国化         経営         1         中国化         第         1         中国化         第         1         中国化         第         1         中国化         第         1         中国化         第         1         中国化         第         1         中国化         第         1         中国化         第         1         1         中国化         第         1         1         中国化         第         1         1         中国化         第         1         1         1         1         1         1         1         1         1         1         1         1         1         1         1         1         1         1         1         1         1         1         1         1         1         1         1         1         1         1         1         1         1         1         1         1         1         1         1         1         1         1         1         1         1         1         1         1         1         1         1         1         1         1         1         1         1         1         1         1         1 | 病商务設判 首页 実践校学 任务管理 在法課堂 智能建課 資源管理 決判大赛       検知     取名     正本       非世報     8     6       1     中居4人     6       2     中届2人     5       3     中最4人     6 | 病商分読刊 首页 文建教学 任务管理 在北京空 智信課理 済深管理 従列大赛 学校管理<br>全国研究表示すれた。 | 病病分説升     首員     実践税学     任务管理     在私課堂     智能建課     资源管理     说列大赛     学校管理     条加识相信       2     中国14     2     年国24     2     日     2     日     2     日     2     1     日     2     日     2     1     日     2     日     1     日     1     日     1     日     1     日     1     日     1     日     1     日     1     日     1     日     1     日     1     日     1     日     1     日     1     1     日     1     日     1     1     日     1     1     1     日     1     1     1     1     1     1     1     1     1     1     1     1     1     1     1     1     1     1     1     1     1     1     1     1     1     1     1     1     1     1     1     1     1     1     1     1     1     1     1     1     1     1     1     1     1     1     1     1     1     1     1     1     1     1     1     1     1     1     1     1     1     1     1     1 | 病病含淡升     首页     実践数学     任务管理     在採環堂     智能建理     资源管理     谈判大赛     学校管理     条 加田相信       **     ●     ●     ●     ●     ●     ●     ●     ●     ●     ●     ●     ●     ●     ●     ●     ●     ●     ●     ●     ●     ●     ●     ●     ●     ●     ●     ●     ●     ●     ●     ●     ●     ●     ●     ●     ●     ●     ●     ●     ●     ●     ●     ●     ●     ●     ●     ●     ●     ●     ●     ●     ●     ●     ●     ●     ●     ●     ●     ●     ●     ●     ●     ●     ●     ●     ●     ●     ●     ●     ●     ●     ●     ●     ●     ●     ●     ●     ●     ●     ●     ●     ●     ●     ●     ●     ●     ●     ●     ●     ●     ●     ●     ●     ●     ●     ●     ●     ●     ●     ●     ●     ●     ●     ●     ●     ●     ●     ●     ●     ●     ●     ●     ●     ●     ●     ●     ●     ●     ●     ●     ● |  |  |

# 修改队长

| 2             | 国际商务谈     | 判     |    | 首页 | 实践教学      | 任务管理         | 在线课堂 | 智能建课 | 资源管理 | 谈判大 | <del>度</del> | 学校管理 | <b>参知识图谱</b> | 中语智汇 🧕                                                                                                    |
|---------------|-----------|-------|----|----|-----------|--------------|------|------|------|-----|--------------|------|--------------|----------------------------------------------------------------------------------------------------|
| 当前位置:第三届"中语智  | "汇杯"全国高校商 | 务试判大赛 |    |    |           |              |      |      |      |     |              |      |              | 返回                                                                                                    |
| 队伍详情          | 序号        |       | 队名 |    |           |              |      |      | 成员   |     |              |      |              | 操作                                                                                                    |
| 模拟练习          | 1         | 中语1队  |    |    | â :070500 | - (PL        |      |      | D    |     |              |      |              | 编辑 未上传策划书                                                                                                    |
| 平台竟赛          | 2         | 中语2队  |    |    | л.        | -            |      |      |      |     |              |      |              | 编辑 未上传策划书                                                                                                    |
|               | 3         | 中语3队  |    |    |           | (WVP) C TIME |      |      |      |     |              |      |              | 编辑 未上传策划书                                                                                                    |
|               |           |       |    |    |           |              |      |      |      |     |              |      |              |                                                                                                    |
|               |           |       |    |    |           |              |      |      |      |     |              |      |              |                                                                                                    |
| 2             | 国际商务谈     | 判     |    | 首页 | 实践教学      | 任务管理         | 在线课堂 | 智能建课 | 资源管理 | 谈判大 | 赛            | 学校管理 | 条知识图谱        | 中语智汇 🄰                                                                                                    |
| 当前位置: 第三届"中语智 | "汇杯"全国高校商 | 务试判大赛 |    |    |           |              |      |      |      |     |              |      |              | (jac)                                                                                                    |
| 队伍详情          | 序号        |       | 队名 |    |           |              |      | 队伍编辑 |      |     |              | ×    |              | 操作                                                                                                    |
| 模拟练习          | 1         | 中语1队  |    |    | * 队伍名称:   | 中语1队         |      |      |      |     |              |      |              | 编辑 未上传常刻书                                                                                                    |
| 平台竞赛          |           | 中语2队  |    |    | 序号        | 7148         |      | 手机号  |      | 是注  | 铁长           |      |              |                                                                                                    |
|               |           |       |    |    | 1         | ALC: NO      |      |      |      |     |              |      |              |                                                                                                    |
|               |           |       |    |    | 2         |              |      |      |      | 一是  | 0 8          | 5    |              |                                                                                                    |
|               |           |       |    |    | 4         | 1.           |      |      |      | · 是 | 0 2          | 5    |              |                                                                                                    |
|               |           |       |    |    |           |              |      |      |      |     |              |      |              |                                                                                                    |
|               |           |       |    |    |           |              |      |      |      |     |              |      |              |                                                                                                    |
|               |           |       |    |    |           |              |      |      |      |     |              |      |              |                                                                                                    |
|               |           |       |    |    |           |              | -    |      |      |     |              |      |              |                                                                                                    |
|               |           |       |    |    |           |              |      | 保存   |      |     |              |      |              |                                                                                                    |
|               |           |       |    |    |           |              |      |      |      |     |              |      |              |                                                                                                    |
|               |           |       |    |    |           |              |      |      |      |     |              |      |              | a de la de l |
|               |           |       |    |    |           |              |      |      |      |     |              |      |              | <u>ک</u>                                                                                                    |
|               |           |       |    |    |           |              |      |      |      |     |              |      |              |                                                                                                    |

### 点击队伍详情,点击编辑,要选的学生是否队长选择:是,点击保存。

### 查看或上传策划书

点击队伍详情,点击查看策划书,点击重新上传,可上传对应小组策划书。

| 2              | 国际商务谈    | 判 首   | 页 实践教学    | 任务管理                                                                                                    | 在线课堂 | 智能建课 | 资源管理 | 谈判大赛 | 学校管理 | <b>※知识图谱</b> |  | 中语智汇 🧕 |  |  |
|----------------|----------|-------|-----------|----------------------------------------------------------------------------------------------------|------|------|------|------|------|--------------|--|--------|--|--|
| 当前位置: 第三届"中语智慧 | 不"全国高校南部 | 导试判大赛 |           |                                                                                                    |      |      |      |      |      |              |  | 返日     |  |  |
| 队伍详情           | 序号       | 队名    |           | 16/A                                                                                                    |      |      |      |      |      |              |  |        |  |  |
| 模拟练习           | 1        | 中语1队  | Îf warr   |                                                                                                    |      |      |      |      |      |              |  |        |  |  |
| 平台竞赛           | 2        | 中语2队  | λ μουο. Ι | the second second second second second second second second second second second second second second second se |      |      |      |      |      |              |  |        |  |  |
|                | 3        | 中语3队  |           |                                                                                                    |      |      |      |      |      |              |  |        |  |  |
|                |          |       |           |                                                                                                    |      |      |      |      |      |              |  |        |  |  |

| 2              | 国际商务谈     | 判     | 首页           | i 实践教学                         | 任务管理                                             | 在线课堂 | 智能建课                                                                                                    | 资源管理                                                  | 谈判大赛 | 学校管理 | 条知识图谱 | 中语智汇 🏖    |
|----------------|-----------|-------|--------------|--------------------------------|--------------------------------------------------|------|----------------------------------------------------------------------------------------------------|-------------------------------------------------------|------|------|-------|-----------|
| 当前位置: 第三届"中语智" | [杯"全国高校南部 | 务谈判大赛 |              |                                |                                                  |      |                                                                                                    |                                                       |      |      |       | 1 III     |
| 队伍详情           | 序号        |       | 查看策划书        | 1                              |                                                  |      |                                                                                                    |                                                       |      |      | ×     | 操作        |
| 模拟练习           | 1         | 中语1队  | 队伍名称:中语1队    |                                |                                                  |      |                                                                                                    |                                                       |      |      |       | 编辑 直習筆切书  |
| 平台竞赛           | 2         | 中语2队  | + -          |                                |                                                  |      | 2 / 19                                                                                                  |                                                       |      |      | • • • | 编辑 未上传策划书 |
|                | 3         | 中语30人 |              |                                |                                                  |      |                                                                                                    |                                                       |      |      |       | 續續 未上传策划书 |
|                |           |       | · 新利井耕件: 100 | 在下方的:<br>Zetzw<br>Lte 仅支持word、 | thy 来大型和臣,,<br>ter/et<br>ter/et<br>ppl, pdf, 图片支 |      | 磁的信息,即可<br>登录<br>■<br>■<br>■<br>■<br>■<br>■<br>■<br>■<br>■<br>■<br>■<br>■<br>■<br>■<br>■<br>■<br>■<br>■ | 点击下一页<br>245.<br>X<br>X<br>REALEMONING<br>REALEMONING | ₿₽   |      |       | ی۔<br>غ   |

### 查看比赛结果和入围决赛情况

点击平台竞赛,点击查看

| 2                |           | 国际商务谈判     |             |         |        |             |                        |                          | 资源管理                          | 谈判大赛                          |                     | <b>※</b> 知识图谱 |      | 中语智汇 🚱  |
|------------------|-----------|------------|-------------|---------|--------|-------------|------------------------|--------------------------|-------------------------------|-------------------------------|---------------------|---------------|------|---------|
| 当前位置: :          | 2024谈判大赛  |            |             |         |        |             |                        |                          |                               |                               |                     |               |      | 返回      |
| 队伍详情             |           | 序号         | 自然名称        |         |        |             | 1                      | 自急时长                     | 776501                        | <b>D</b> ]                    | 松中                  | 10            | 食客状态 | 操作      |
| 模拟练习             |           | 1          | 例后113423432 | 3423432 |        |             |                        | 90分钟                     | 2024-04-29 1                  | 0:41:45                       | 2024-04-29          | 12:11:45      | 已結束  | 查看导出成绩  |
| 平台竞赛             |           | 2          | 激试竟赛进行中     |         |        |             |                        | 90分钟 2024-04-28 16:38:58 |                               |                               | 2024-04-28 18:08:58 |               | 已結束  | 查看 导出成绩 |
|                  |           | 3          | 测试需要        |         |        |             |                        | 90分钟                     | 2024-04-28 1                  | 4:19:16                       | 2024-04-28 15:49:16 |               | 已結束  | 查看 导出成绩 |
|                  |           | 4          | 测试324234    |         |        |             |                        | 90分钟                     | 2024-04-25 1                  | 4:00:26                       | 2024-04-25          | 15:30:26      | 已結束  | 查看 导出成绩 |
|                  |           | 5          | 读判范覆2       |         |        |             | 3                      | 9000分钟                   | 2024-04-23 09:43:07 2024-04-2 |                               | 2024-04-25          | 11:43:07      | 已結束  | 查春 导出成绩 |
|                  |           | 6          | 谈判范赛        |         |        |             |                        | 90分钟                     | 2024-04-23 0                  | 2024-04-23 09:16:09 2024-04-2 |                     | 09:18:16      | 已結束  | 查看 导出成绩 |
|                  |           |            |             |         |        |             |                        |                          |                               |                               |                     |               |      |         |
| 5                |           | 国际商客讼      | 201         | 首而      | 实践教学   | 任名管理        | 在线课堂                   | 短台运走进                    | 溶源管理                          | 谈判大宾                          | 受校管理                | 参知识图谱         |      | 中语智汇 👰  |
|                  |           |            |             | ыx      | 2440AA | 1472 El cas | particul approximation | ET 130 Annuals           | 200 Million El ser            | 00 J/ Q2                      | A MERCH             | Colores gand  | )    |         |
| 当前位置: 2<br>测试让34 | 2024谈判大赛  | / 倉賽详情 / ś | 古果          |         |        |             |                        |                          |                               |                               |                     |               |      | 成绩导出 返回 |
| Q 1840           | 1入姓名/手机号/ | 学号         |             |         |        |             |                        |                          |                               |                               |                     |               |      | 重问      |
| 推备               | 7108      |            | 手机号         |         | 79     | 进入时间        | 交卷时间                   | istu) #Pst               |                               |                               | 17.25. AUX          |               |      | 是否入图决赛  |
| -                | 小纪        |            | 185****2332 | 中       | 「著に    |             | -                      | 0分钟                      |                               | 84                            | *                   | 0.0           | 2    | 否       |
|                  | 周文军21     |            | 152****8280 | D1      | 11112  |             |                        | 051#                     |                               | 52                            |                     |               |      | æ       |

## 开启模拟试卷答案

点击模拟练习,点批量设置或单个试卷点设置

| 2              | 国际商务谈判      | 首页  | 实践教学 | 任务管理 | 在线课堂 | 智能建课 | 资源管理 | 谈判大赛 | 学校管理 希   | :知识图谱 | 中语智汇 🥞  |
|----------------|-------------|-----|------|------|------|------|------|------|----------|-------|---------|
| 当前位置: 2024谈判大赛 |             |     |      |      |      |      |      |      |          |       | 返回      |
| 队伍详情           | 批量设置        |     |      |      |      |      |      |      |          |       |         |
| 模拟练习           | 1915 idž    | 對示题 |      | 章节数  |      | 题里   |      | 完成进度 | 平均时候     | 平均得分  | 19217   |
| 平台竞赛           | 1 跨境电商考试8卷  |     |      | 3    |      | 50   |      | 1/7  | 00:00:08 | 1.7   | 设置。巨衡详情 |
|                | 2 跨文化交际试卷A卷 |     |      | 7    |      | 34   |      | 0/7  | 00:00:00 | 0.0   | 设置 查看详情 |
|                |             |     |      |      |      |      |      |      |          |       |         |
|                |             |     |      |      |      |      |      |      |          |       |         |
|                |             |     |      |      |      |      |      |      |          |       |         |
|                |             |     |      |      |      |      |      |      |          |       |         |
|                |             |     |      |      |      |      |      |      |          |       |         |
|                |             |     |      |      |      |      |      |      |          |       |         |
|                |             |     |      |      |      |      |      |      |          |       |         |
|                |             |     |      |      |      |      |      |      |          |       | Å       |
|                |             |     |      |      |      |      |      |      |          |       |         |
|                |             |     |      |      |      |      |      |      |          |       | 10      |